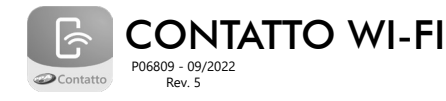

# 1. CARACTERÍSTICAS TÉCNICAS

- · Equipamento que torna um painel de alarme, cerca elétrica ou automatizador de portão comunicável com celular via Wi-Fi, tornando-os mais modernos e compatíveis com aplicativos para celulares Android e iOS:
- · Receba notificações de status da sua central no seu celular via aplicativo (Android e iOS);
- Acione sua central de alarme, automatizador de portão ou cerca elétrica de qualquer lugar via aplicativo;
- Programável via: Aplicativo;
- 1 Saída de relê;
- · Funcionamento com a tecnologia Wi-Fi;
- Compatível com a maioria das centrais de alarme, automatizadores de portão e cercas elétricas.

## 2. CONEXÕES

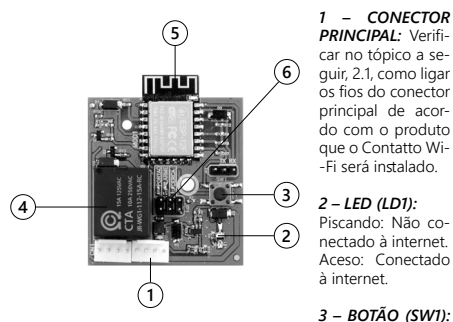

Quando pressionado, o Contatto Wi-Fi será resetado e todas as configurações voltam para o padrão de fábrica.

4 - RELÊ AUXILIAR: Verificar no tópico a seguir, 2.1, como ligar os fios do conector principal de acordo com o produto que o Contatto Wi-Fi será utilizado.

### 5 – MÓDULO WI-FI

### 6 – JUMPER DE CONFIGURAÇÃO DE APLICAÇÃO (JUMPER JP1):

Selecionar a aplicação de uso do Contatto Wi-Fi. Para selecionar o modelo, basta fechar o jumper de acordo e deixar os outros jumpers abertos.

- · Posição "Portão": Contatto Wi-Fi está sendo instalado em uma central de um automatizador de portão.
- Posição "Alarme": Contatto Wi-Fi está sendo utilizado em uma central (painel) de alarme.
- · Posição "Cerca": Contatto Wi-Fi está sendo instalado em uma central eletrificadora de cercas elétricas.

A seguir estão as tabelas para conexão dos fios do Contatto Wi-Fi para cada modo de uso do produto, aplicação de Portão, Cerca Elétrica e Alarme.

# NOTA: PRECAUÇÕES ANTES DA INSTALAÇÃO DO

WI-FI - O Contatto Wi-Fi tem um consumo relativamente de 120mA. Caso tenha acessório a mais conectado na central deverá ser utilizado uma fonte de alimentação externa de 12Vdc e 1Ah de boa gualidade.

1º Passo: Baixar o aplicativo "Contatto" na loja de aplicativos do seu celular

2.1 MODO PORTÃO

da central do automatizador

Comum (CM) do relê auxiliar

2.2 MODO CERCA ELÉTRICA

GND (o mesmo da cerca elétrica)

GND: Portão fechado

+: Portão aberto

Sem função

SIGNIFICADO

GND (o mesmo da central do automatizador)

Entrada ligada no fim de curso do portão

Normalmente fechado (NF) do relê auxiliar

Normalmente aberto (NA) do relê auxiliar

SIGNIFICADO

Entrada ligada na saída da central de cerca que

identifica o status armado e desarmado (conec-

Entrada ligada no positivo da sirene, responsável por identificar quando a cerca estiver disparada

(conectar junto um resistor de 1K para o GND).

Comum (CM) do relê auxiliar, deve ser ligado em

Normalmente aberto (NA) do relê auxiliar, deve

ser ligado em um dos terminais da chave de

Entrada ligada na saída da central de alarme que identifica o status armado e desarmado (conec-

Entrada ligada no positivo da sirene, responsável

por identificar quando a central estiver disparada (conectar junto um resistor de 1K para o GND).

Normalmente fechado (NF) do relê auxiliar, liga-

do na entrada da central de alarme responsável

por alterar o status da central entre armado e de-

sarmado, saída do Contatto Wi-Fi configurável,

Comum (CM) do relê auxiliar, se a central for

ativada pelo sinal GND, ligar fio no GND, se a

central de alarme for ativada pelo sinal +, ligar

Normalmente aberto (NA) do relê auxiliar

Normalmente fechado (NF) do relê auxiliar

vários terminais da chave de ativação

2.3 MODO ALARME

GND (o mesmo da central de alarme)

tar junto um resistor de 1K para o GND).

tar junto um resistor de 1K para o GND).

Sinal GND por 0,5 segundo para ativar a botoeira

FIOS DO

CONTATTO

WI-FI

Vermelho

Preto

Larania

Branco

Azul

Cinza

Amarelo

Verde

FIOS DO

CONTATTO

WI-FI

Vermelho

Preto

Laranja

Branco

Azul

Cinza

Amarelo

Verde

FIOS DO

CONTATTO WI-FI

Vermelho

Preto

Laranja

Branco

Azul

Cinza

Amarelo

Verde

12V

12V

Sem função

+: Armado

ativação

12V

SIGNIFICADO

Sem função

+: Armado

GND: Desarmado

retenção ou pulso

fio no +

GND: Desarmado

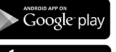

3. INTRODUCÃO AO APP

Sistema Operacional Android (Google) Play Store

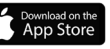

Sistema Operacional iOS (Apple) AppStore

OBS: O aplicativo não está disponível para o sistema operacional Windows Phone (Microsoft) e outros sistemas operacionais do mercado, exceto os dois citados no 1º Passo.

2º Passo: Utilizando o app pela primeira vez, é necessário efetuar o cadastro nele com algunas informações básicas como e-mail, nome, número de celular e a criação de uma senha, a partir da segunda vez que você usar o aplicativo, seu e-mail de usuário e senha já estarão salvos dentro do app. Veja as telas abaixo que ilustram este procedimento:

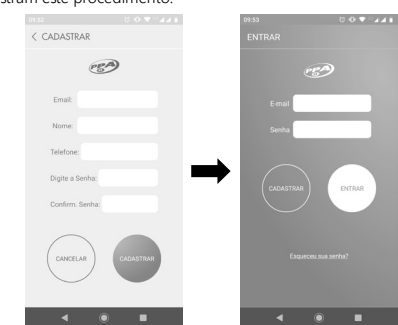

3° Passo: Após a realização do cadastro, você já poderá fazer o login na conta que acabou de criar.

4º Passo: A partir da tela principal (inicial) do aplicativo, o próximo passo será cadastrar o dispositivo. Para isso, basta clicar no botão Menu (≡), em seguida selecionar a opção "Adicionar Dispositivo", selecionar o tipo de dispositivo (Alarme, Portão, Cerca Elétrica ou Automação), digitar "123ABC" no campo "Serial" ou apontar o leitor de QR Code do seu celular para o produto buscar identificacão automática e depois clicar em "Adicionar". Veia as imagens a seguir para facilitar o entendimento:

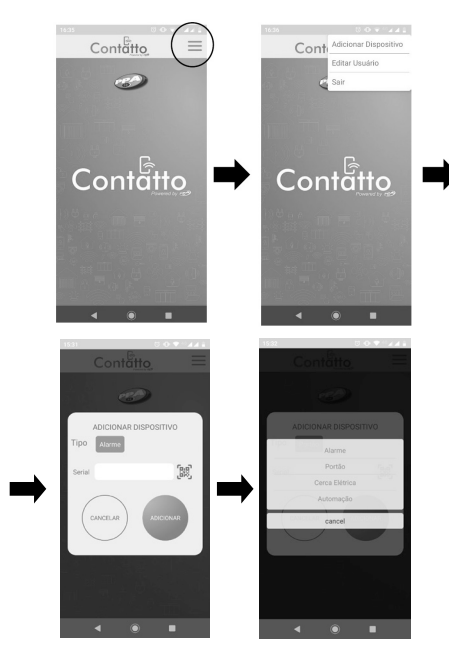

5° Passo: Neste momento aparecerá uma tela com várias informações e no campo senha, deverá inserir "12345678" e clicar em "Adicionar". Neste ponto, aparecerá uma rede wi-fi chamada "WiFi Contatto", deverá fechar o aplicativo e conectar-se à essa rede com a senha "12345678".]

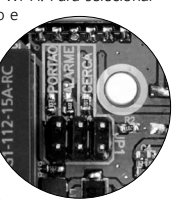

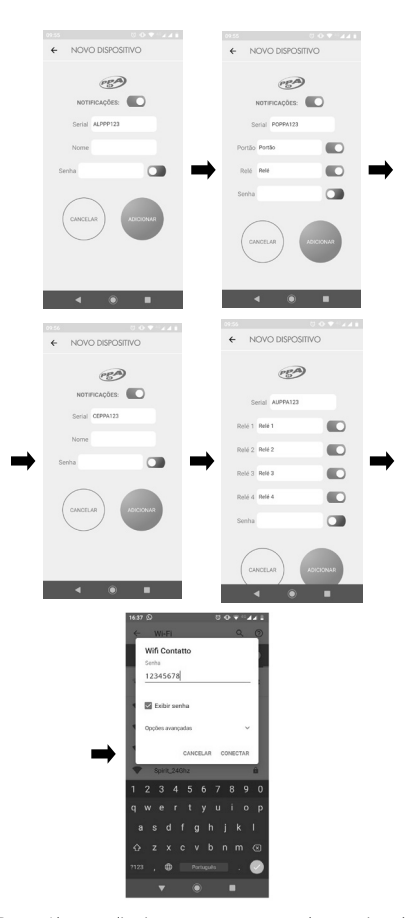

6° Passo: Abra o aplicativo novamente, mantenha pressionado o botão "Portão" até abrir a tela "Histórico", clique no botão de menu e então insira os dados e senha do wi-fi que está disponível no local onde o produto está instalado e clique em "Salvar". No campo "Nome do Seu WiFi", insira a rede Wifi que está disponível no local e no campo "Senha do Seu WiFi" insira a senha da rede Wifi que está disponível no local, no campo "Duração do Relê", insira o tempo que deseja que o relê fique acionado, optando assim pelo modo Pulso, ou seja, tempo zero, ou se desejar optar pelo modo Retenção, deverá selecionar a opção "Ligado / Desligado (Duração ∞)".

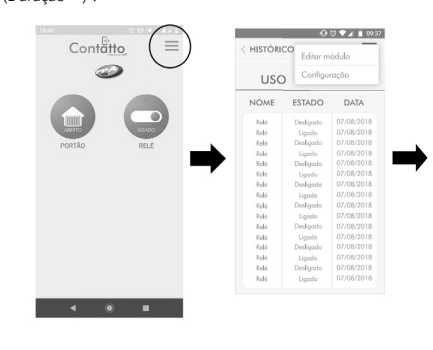

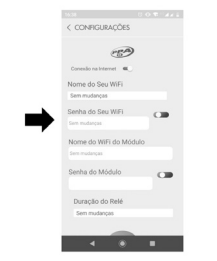

7°Passo: Para mudar a senha do dispositivo CONTATTO WI-FI, é necessário seguir o passo-a-passo a seguir. No canto superior direito, clique em "Configuração" e na opção "Senha" altere para senha desejada. Após esse procedimento clique em "Salvar".

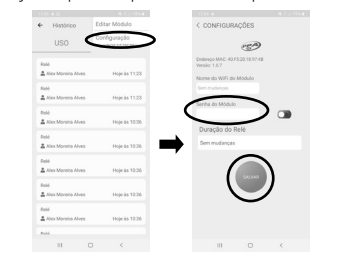

8° Passo: Desconectar da rede "WiFi Contatto" e conectar na rede de Wifi disponível no local. Neste ponto do procedimento, deverá abrir o aplicativo novamente e verificar se há um ponto verde na parte superior do botão "Portão", "Cerca" e/ou "Alarme", se sim, o produto já está pronto para operar normalmente.

Veja a seguir as telas finais, depois de tudo instalado e pronto para uso, de cada aplicação:

#### Demonstrando atividade do aplicativo no modo "Portão"

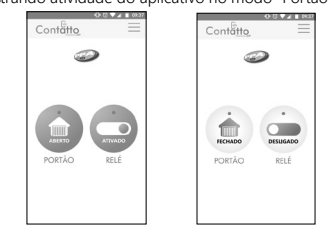

Demonstrando atividade do aplicativo no modo "Alarme"

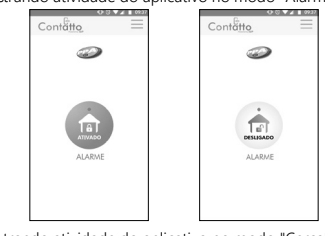

Demonstrando atividade do aplicativo no modo "Cerca"

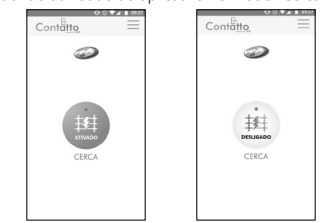

#### 4. RESET (PADRÃO DE FÁBRICA)

Para voltar as configurações do Contatto Wi-Fi para o padrão de fábrica (default), pressione o botão SW1 por no mínimo 8 segundos. Para encontrar a localização do botão na placa, verifique o tópico "2. CONEXÕES", item número 3 (botoão SW1).

#### 5. COMO VISUALIZAR VERSÃO E MAC

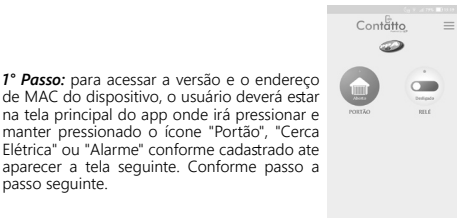

#### escolha a opção "Configurações".

passo seguinte.

| <ul> <li>Histórico</li> </ul> | =             | ← Histórico | Editar Módulo  | < CONFIGURAÇÕES                                |
|-------------------------------|---------------|-------------|----------------|------------------------------------------------|
| USO                           | ESTADO        | USO         | Configuração   | 15 <b>9</b>                                    |
| Relé                          |               | Relé        |                | Endereço MAC ECSA/ECSP/96/06<br>Versile: 1.0.7 |
| 🏝 Teste                       | Hoje às 15:16 | 👗 Teste     | Hoje às 15:16  | Norma da Will da Módula                        |
| Relé                          |               | Relé        |                | Sem madancai                                   |
| 🚨 Teste                       | Hoje às 15:15 | 🚊 Teste     | Hoje às 15:15  |                                                |
| Relé                          |               | Relé        |                | Senha do Módulo                                |
| 🛔 Teste                       | Hoje às 15:15 | 🚊 Teste     | Hoje às 15:15  |                                                |
| Relé                          |               | Relé        |                | Duração do Relé                                |
| 🛓 Teste                       | Hoje às 15:14 | 🚊 Teste     | Hoje is 15:14  | Sem mudanças                                   |
| Relé                          |               | Relé        |                |                                                |
| 🛔 Teste                       | Hoje às 15:14 | 🚊 Teste     | Hoje às 15:14  |                                                |
| Relé                          |               | Relé        |                | SALWAR                                         |
| 🚨 Teste                       | Hoje às 14:53 | 🚨 Teste     | Hoje às 14:53  |                                                |
| Relé                          |               | Relé        | 6              |                                                |
| 🚊 Teste                       | Hole às 14:53 | 🚊 Teste     | Hole is 14: En | dereço MAC: EC:FA:BC:6F:96                     |

#### TERMO DE GARANTIA

MOTOPPAR Indústria e Comércio de Automatizadores Ltda, inscrita no CNPJ nº 52.605.821/0001-55, localizada na Av. Dr. Labieno da Costa Machado, nº 3256, Distrito Industrial, Garca/3P, CEP 17.400-000, fabricante dos produtos PPA, garante este aparelho contra defeitos de projetos, fabricação, montagem e/ou solidariamente em decorrência de victos de qualidade do material que o tome impróprio ou inadequado ao consumo a que se destina, pelo prazo legal de 90 (noventa) dias da data da aquisição, desde que observadas as orientações de

instalação descritas no manual de instruções. Por consequência da credibilidade e da confiança depositada nos produtos PPA, acrescemos ao prazo acima mais 275 días, atingindo o total de 1 (um) ano, igualmente contados da data de aquisição a ser comprovada pelo consumidor através do comprovante de compra (Nota Fiscal).

- atraves do comprovante de compra (Nota Hiscal). Em caso de defetio, no periodo da garantia, a responsabilidade da PPA fica restrita ao conserto ou substituição do aparelho de sua fabricação, nas seguintes condições: 1. O conserto e reajuste dos equipamentos so poderão ser realizados pela Assistência Técnica da PPA, que esta habilitado a abrir, remover, substituir peças ou componentes, bem como reparar os defetitos cobertos pela garantita, sendo que, a não observação deste e qualquer utilização de peças não originais constantes no uso, acarterizar a renuncia deste temo por parte do consumitor, a nas observação deste e qualquer utilização de peças não consumitor, no uso, acarterizar a renuncia deste temo por parte do consumitor,
- 2. A garantia não se estenderá aos acessórios como cabos, kit de parafusos,
- A garantia nao se estenderá alos acessorios como cabos, kit de parantoso, suportes de fixação, fontes, etc;
   Despesas de embalagem, transporte e reinstalação do produto ficam exclusivamente por conta do consumidor;
   O equipamento deverá ser enviado diretamente a Empresa responsável pela
- 4. O equipamento devera ser enviado cirretamente a Empresa responsavel pera venda representante da fabricante, atrives do endrece constante da nota fiscal de compra, devidamente acondicionado evidando-se assim, a perda da garanta; 5. No tempo adicional de 275 días, serão cobradas as visitas técnicas nas localidades onde não existam serviços autorizados, As despesas de transporte do aparelho e/ ou técnico correm por conta do proprietánic consumidor e
- 6. A substituição ou conserto do equipamento não prorroga o prazo de garantia.

- Esta garantia perderá seus efeitos se o produto: 1. Soirer danos provocados por agentes da natureza, como descargas atmosféricas, inundações, incêndios, desabamentos e etc; For instalado em rede elétrica imprópria ou mesmo em desacordo com quaisquer
- das instruções de instalação expostas no manual; 3. Defeitos causados por quedas, pancadas ou qualquer outro acidente de ordem
- física;
- 4. Por violação do equipamento ou tentativa de conserto por pessoal não autorizado;
- Não for empregado ao fim que se destina; Não for utilizado em condições normais; Sofrer danos provocados por acessórios ou equipamentos acoplados ao produto. Recomendação:

#### Recomendamos a instalação e manutenção do produto pelo serviço técnico especializado PPA

Caso o produto apresente defeito ou funcionamento anormal, procure um Serviço Técnico especializado para as devidas correções.